# amelipro

# PMT – Vaccination Covid

Guide des fonctionnalités du service

Version 5 du 04/11/2021

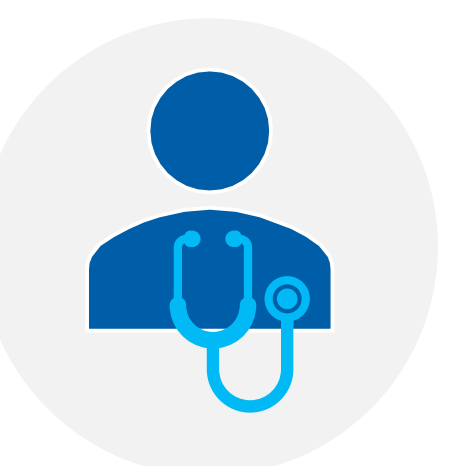

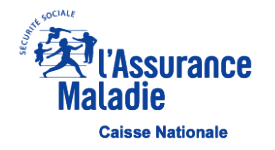

## Workflow de l'onglet « Vaccination Covid »

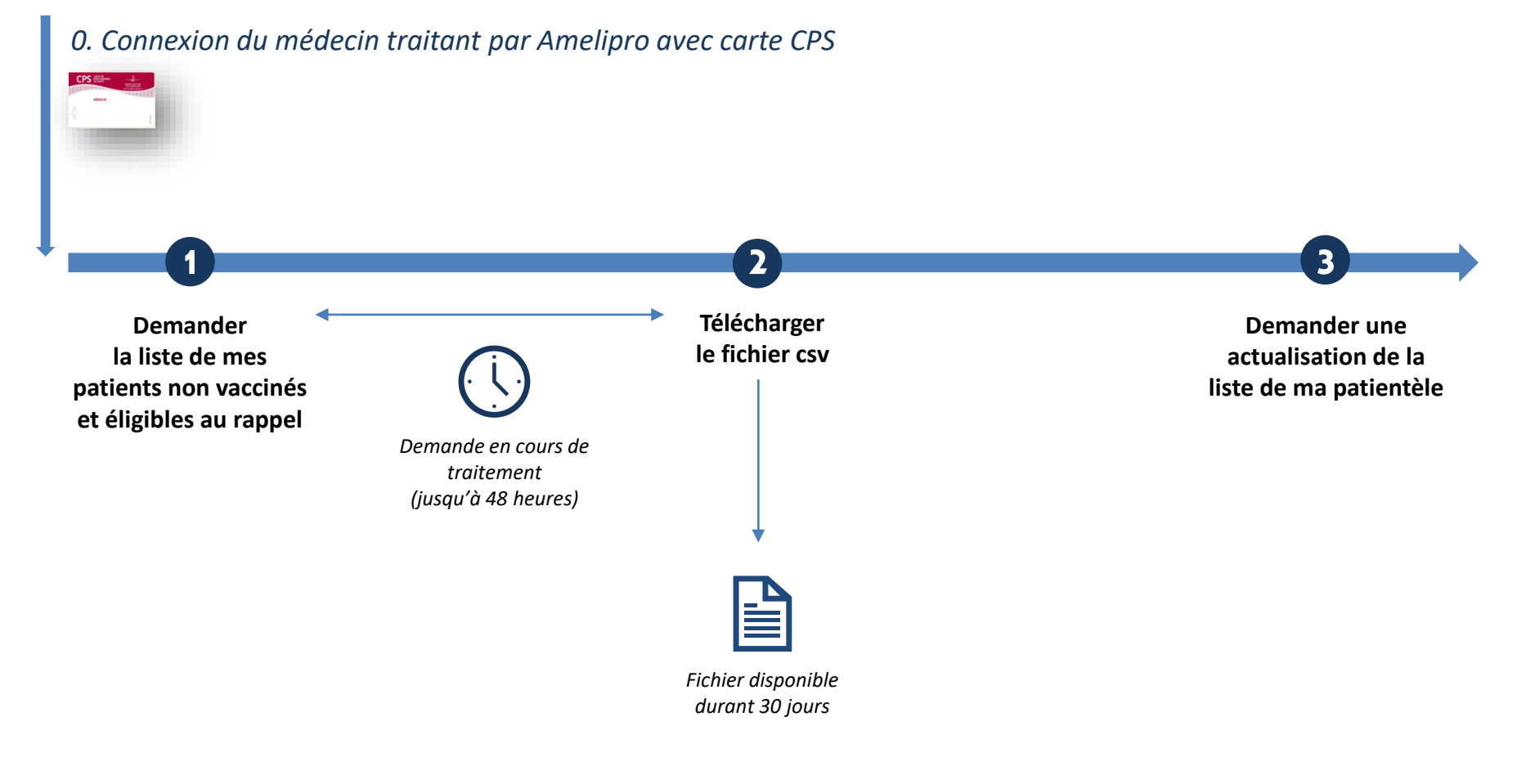

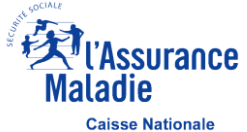

| amelipro                                                                  | Research Assured Maladie      | ance                                                                                                  | Aide ?      | Maladie amelipro                                                                                                    |
|---------------------------------------------------------------------------|-------------------------------|----------------------------------------------------------------------------------------------------|-------------|----------------------------------------------------------------------------------------------------|
|                                                                           | PROFESSIONNEL                 | S DE SANTÉ                                                                                            |             | Activités 🗸 Services patients 🗸                                                                                                 |
| Identificatio<br>E-mail, N° d'Assurance Maladie ou N° F<br>Mot de passe : | iness :                       | Identification par carte CPS                                                                          |             | Activités<br>Tous mes palements<br>Convention - ROSP<br>Salsie des horaires de cabinet<br>Belevé d'artivité et de prescriptions |
|                                                                           | Mot de passe oublié           |                                                                                                    |             | Patientèle médecin traitant e<br>Patientèle sophia                                                                              |
|                                                                           | TER<br>nts où que vous soyez. | VOUS CONNECTER PAR CARTE CPS<br>Vous pouvez également créer un compte en vous conne<br>En savoir plus | ectant ici. | Déclaration d'un décès (INSERM)<br>Compensation perte d'activité<br>Contact COVID<br>Vaccination COVID                          |

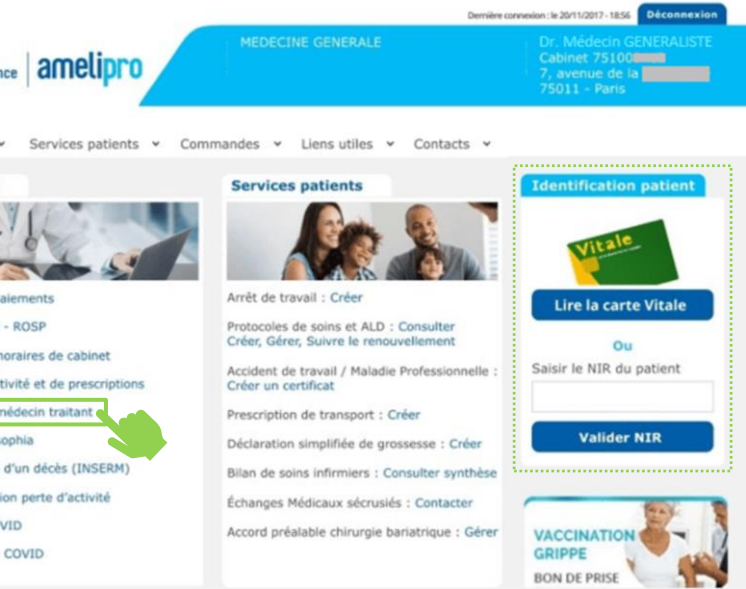

- Disponible à partir d'une connexion par carte CPS uniquement
- Accessible uniquement aux médecins traitants

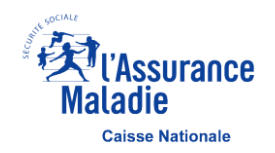

|     | e amelipro                                            | Maladie                                              | Dr. M                       | lédecin GENERALISTE 🚺 👻 |  |
|-----|-------------------------------------------------------|------------------------------------------------------|-----------------------------|-------------------------|--|
|     | VOTRE PATIENTÈLE MÉDECIN TRAITANT<br>Au 26/06/2021    | T →9<br>ENTRÉES                                      | ←5<br>SORTIES               | 1005<br>TOTAL           |  |
|     | LISTE DES ENTRÉES LISTE DES SORTIES LISTE CO          | OMPLÈTE VACCINATIO                                   |                             |                         |  |
|     | Entrées dans votre patientèle au cours des            | s 90 derniers jours (tou<br>tientèle du 28/03/2021 a | s régimes)<br>1u 26/03/2021 |                         |  |
| жжя | NOUS CONTACTER<br>3608 - Service gratuit + prix appel |                                                      | A propos   Configuration    | Mentions légales   CGU  |  |

- L'onglet « VACCINATION COVID » s'affiche uniquement pour les médecins généralistes libéraux et en centres de santé et lorsque le médecin traitant est connecté par carte CPS via amelipro
- L'objectif est de permettre au médecin traitant d'accéder à la liste de sa patientèle non vaccinée et éligible au rappel

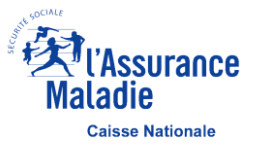

#### Demander la liste de mes patients – Faire la demande

NOUVEAUTE

| e amelipro<br>PATIENTÈLE MÉDECIN TR<br>ANNE MEDECIN TR                                                                                                    | AITANT @                                                                                                    | l'Assurance<br>Ladie                                                                                                    | Dr. Méd                                                                                                    | ecin GENERALISTE 👤 🗸                                                  |  |
|----------------------------------------------------------------------------------------------------|----------------------------------------------------------------------------------------------------|----------------------------------------------------------------------------------------------------|----------------------------------------------------------------------------------------------------|-----------------------------------------------------------------------|--|
| VOTRE PATIENT<br>Au 26/06/2021                                                                                                    | ÈLE MÉDECIN TRAITANT                                                                                                    | →9<br>ENTRÉES                                                                                                    | ←5<br>sorties                                                                                                    | 1005<br>TOTAL                                                         |  |
| LISTE DES ENTRÉES LI<br>Vous pouvez, si vous le souhi<br>CSV. Ce fichier ne sera access<br>« FAIRE UNE NOUVELLE DEM<br>La présente liste contient des dor<br>afin den préserver la sécurité et l<br>Par ailleurs, cette liste ne doit être | STE DES SORTIES LISTE<br>aitez, exporter votre patientèle non vac<br>sible que pendant une durée limitée, vi<br>IANDE ».<br>Inées relatives à la santé dont la diffusion à di<br>a confidentialité.<br>e conservée que le temps nécessaire à l'accor | COMPLÈTE VACC<br>cinée ainsi que vos patients d<br>ous pourrez toutefois actualis<br>es tiers non autorisés est pronibée<br>apagnement de votre patientèle et | INATION COVID<br>e plus de 65 ans éligibles au<br>er votre liste en cliquant sur<br>. Il vous appartient de la stocker<br>supprimée une fois les actions i | rappel au format<br>sur un espace sécurisé<br>nécessaires effectuées. |  |
|                                                                                                    | Demander la li                                                                                                    | ste de mes patients                                                                                                    |                                                                                                    |                                                                       |  |
| 3608 Service gratuit - prix appel                                                                                                    |                                                                                                    | A pro                                                                                                    | opos   Configuration                                                                                                    | Mentions légales   CGU                                                |  |

 Le fichier au format csv contient uniquement les patients non vaccinés de la patientèle âgées d'au moins 12 ans et les patients éligibles au rappel avec une date de rappel renseignée. Le fichier est disponible avec les colonnes suivantes : « Nom, Prénom, NIR ouvrant droit, NIR Patient, Date de naissance, Âge, Statut vaccinal Covid, Date de rappel »

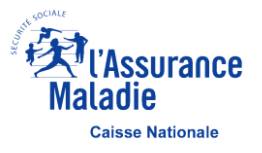

### Demander la liste de mes patients – Demande en cours de traitement

|     | en amelipro<br>PATIENTÈLE MÉDECIN TRAITAI                                                                                                    | (T) (T) (T) (T) (T) (T) (T) (T) (T) (T)                                                                                                    | ssurance<br>die                                                                                                    | Dr. Méde                                                                                                    | cin GENERALISTE 👤 🗸                                                  |  |
|-----|----------------------------------------------------------------------------------------------------|----------------------------------------------------------------------------------------------------|----------------------------------------------------------------------------------------------------|----------------------------------------------------------------------------------------------------|----------------------------------------------------------------------|--|
|     | VOTRE PATIENTÈLE MÉ<br>Au 26/06/2021                                                                                                    | DECIN TRAITANT                                                                                                    | →9<br>ENTRÉES                                                                                                    | ←5<br>SORTIES                                                                                                    | 1005<br>TOTAL                                                        |  |
|     | LISTE DES ENTRÉES LISTE DE<br>Vous pouvez, si vous le souhaitez, exp<br>CSV. Ce fichier ne sera accessible que<br>« FAIRE UNE NOUVELLE DEMANDE ».<br>La présente liste contient des données relat<br>afin den préserver la sécurité et la confiden<br>Par ailleurs, cette liste ne doit être conserve | S SORTIES LISTE CO<br>porter votre patientèle non vaccir<br>pendant une durée limitée, vou:<br>tives à la santé dont la diffusion à des t<br>tuaité.<br>e que le temps nécessaire à l'accompa | OMPLÈTE VACCI<br>vée ainsi que vos patients de<br>s pourrez toutefois actualiser<br>ters non autorisés est prohibée. Il<br>gnement de votre patientèle et su | NATION COVID<br>plus de 65 ans éligibles au<br>r votre liste en cliquant sur<br>I vous appartient de la stocker s<br>upprimée une fois les actions n | rappel au format<br>sur un espace sécurisé<br>écessaires effectuées. |  |
|     | DEMANDE EN COURS DE TRA<br>Demande effectuée le 26/06/202<br>Veuillez noter que cette opératio                                                                                                    | NTEMENT<br>21 à 11h54<br>In peut prendre jusqu'à 48                                                                                                    | heures.                                                                                                    |                                                                                                    | <b>L</b>                                                             |  |
| *** | NOUS CONTACTER<br>3608 Service gratuit - prix appel                                                                                                    |                                                                                                    | A prop                                                                                                    | pos   Configuration 🏾 🔍 I                                                                                                    | Mentions légales   CGU                                               |  |

- Le traitement de la demande peut prendre jusqu'à 48 heures.
- Passé ce délai, le fichier de la patientèle non vaccinée du médecin traitant sera disponible <u>ici</u> dans l'onglet Vaccination Covid

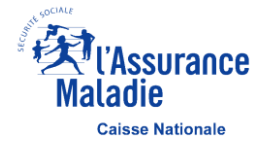

#### Demander la liste de mes patients – Demande traitée

NOUVEAUTE

| amelipro     PATIENTÈLE MÉDECIN TRAITANT                                                                                                    | (Assurance<br>Maladie                                                                                                    | Dr. Médecin GENERALISTE 🛛 👤 🐱                                                                                                    |                                                                                 |  |
|----------------------------------------------------------------------------------------------------|----------------------------------------------------------------------------------------------------|----------------------------------------------------------------------------------------------------|---------------------------------------------------------------------------------|--|
| VOTRE PATIENTÈLE MÉDECIN TRAITA/<br>Au 26/06/2021                                                                                                    | NT →9<br>ENTRÉES                                                                                                    | ←5<br>SORTIES                                                                                                    | 1005<br>TOTAL                                                                   |  |
| LISTE DES ENTRÉES LISTE DES SORTIES<br>Vous pouvez, si vous le souhaitez, exporter votre patier<br>CSV. Ce fichier ne sera accessible que pendant une dun<br>« FAIRE UNE NOUVELLE DEMANDE ».<br>La présente liste contient des données relatives à la santé dont la<br>afin d'en préserver la sécurité et la confidentialité.<br>Par allieurs, cette liste ne doit être conservée que le temps néces | LISTE COMPLÈTE VAC<br>ntèle non vaccinée ainsi que vos patients<br>ée limitée, vous pourrez toutefois actuali<br>a diffusion à des tiers non autorisés est prohibé<br>ssaire à l'accompagnement de votre patientèle e | CINATION COVID<br>de plus de 65 ans éligibles a<br>iser votre liste en cliquant su<br>ie. Il vous appartient de la stocke<br>tt supprimée une fois les actions | u rappel au format<br>ir<br>r sur un espace sécurisé<br>nécessaires effectuées. |  |
| DEMANDE TRAITEE<br>Demande effectuée le 16/07/2021 à 11h19<br>Demande traitée le 16/07/2021 à 11h46                                                                                                    | Ce fichier est disponible                                                                                                    | 30 jours Patier                                                                                                    | ntêle Vaccin Covid                                                              |  |
| Besoin d'actualiser la liste de mes patients<br>Veuillez noter que cette opération peut prendre jusqu'à 48 heures.                                                                                                    |                                                                                                    |                                                                                                    | NOUVELLE DEMANDE                                                                |  |
| NOUS CONTACTER 3608 Service gratuit + prix appel                                                                                                    | Ap                                                                                                    | ropos   Configuration 🌘                                                                                                    | Mentions légales   CGU                                                          |  |

- Pour ouvrir le fichier csv dans Excel, il convient d'utiliser uniquement comme séparateur le « ; »
- La liste est triée, par défaut, par ordre alphabétique du statut vaccinal (éligible au rappel / non vacciné) :
  - Les patients éligibles au rappel sont triés par ordre croissant de leur date de rappel et par ordre alphabétique de leur nom
  - Les patients non vaccinés sont triés par âge décroissant puis par ordre alphabétique sur leur nom
- Pour obtenir un autre tri, il doit être réalisé manuellement sur Excel par les professionnels de santé.
   Par exemple, le tri peut être fait sur la colonne « NIR ouvrant droit » pour retrouver tous les enfants rattachés à leur parent

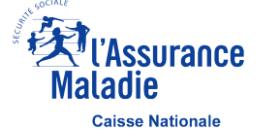

Le fichier peut être actualisé en cliquant sur le bouton « FAIRE UNE NOUVELLE DEMANDE »